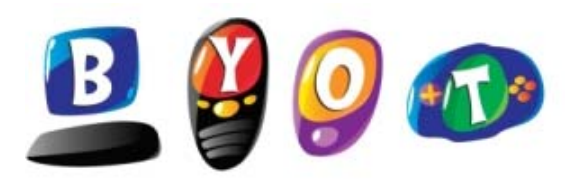

## Bring Your Own Technology Connecting to the Wireless Network

## **Connecting to WISD-GUEST Wireless Network**

- 1. Turn in a signed "Student Parent BYOT Agreement"
- 2. Select the "WISD-GUEST" network on your device
- 3. Enter "WISD-GUEST" as Password / Security Key when prompted.
- 4. You are now connected to the "WISD-GUEST" Network

## **Getting on the Internet**

- 1. You must first be connected to the WISD-GUEST network
- 2. Open Internet Explorer or your Internet Browser (FireFox, Safari, etc)
- 3. The "Captive Portal" screen below will pop-up.....

| III AT&T 🛜                                                                                                    | 1:40 PM                                                                                                    | 🕘 ∦ 55% 🔳                                                   |
|----------------------------------------------------------------------------------------------------|----------------------------------------------------------------------------------------------------|-------------------------------------------------------------|
|                                                                                                    | Untitled                                                                                                    |                                                             |
|                                                                                                    | Reader                                                                                                    | C Search                                                    |
|                                                                                                    | WEATHERFORD                                                                                                  |                                                             |
| Welcome<br>Enter your netwo<br>Username:<br>Password:                                                                    | to the Weatherford ISD BYC<br>ork credentials below to gain ac                                               | <b>JT Network.</b><br>ccess to the internet.                |
| Minimum Disciplinary Conse                                                                                               | equences for Violations of Ac                                                                                | ceptable Use Policy                                         |
| Entertainment and Copyrigh                                                                                               | t Violations, games, music do                                                                                | wnloading, etc.                                             |
| <ul> <li>1st Offense-3 week account</li> <li>2nd Offense-6 week account</li> <li>3rd Offense-12 month account</li> </ul> | t suspension, office referral, an<br>nt suspension, office referral, as<br>punt suspension, office referral, | d parent contact<br>nd parent contact<br>and parent contact |
| Pornography and Offensive N                                                                                              | Materials                                                                                                    |                                                             |
| <ul><li>1st Offense-6 week account</li><li>2nd Offense-12 month account</li></ul>                                        | t suspension, office referral, an<br>ount suspension, office referral,                                       | d parent contact<br>, and parent contact                    |
| Hacking and Harassment (in                                                                                               | cludes any bypassing of filter                                                                               | ing)                                                        |
| <ul> <li>1st Offense-6 week (minim</li> <li>2nd Offense-Determined by<br/>basis.</li> </ul>                              | um) to 12 month account susp<br>y campus administrator and tec                                               | ension<br>hnology dept. on a case-by-case                   |
| Account Sharing                                                                                                    |                                                                                                    |                                                             |
| <ul> <li>1st Offense-3 week account</li> <li>2nd Offense-6 week account</li> <li>3rd Offense-12 month account</li> </ul> | t suspension, office referral, an<br>nt suspension, office referral, a<br>ount suspension, office referral,  | d parent contact<br>nd parent contact<br>and parent contact |
|                                                                                                    |                                                                                                    |                                                             |
|                                                                                                    |                                                                                                    |                                                             |

ſ

4. Enter your WISD network username & password that was issued by your school.